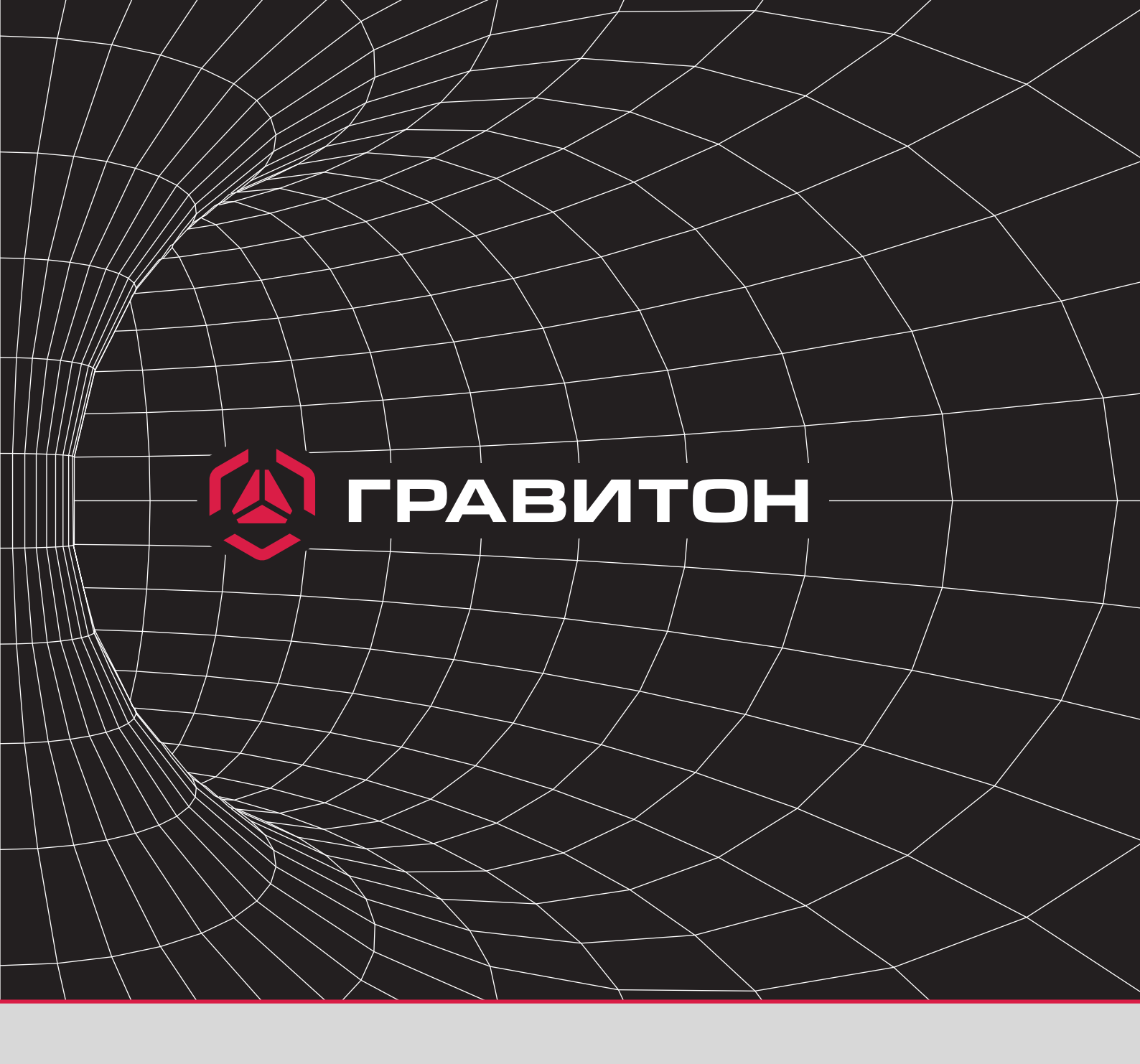

## Инструкция пользователя

Решение проблемы входа в программу настройки RAID-массивов в режиме UEFI на материнских платах TUNDRA и TAIGA Для решения проблемы настройки RAID-массивов в режиме UEFI необходимо:

Шаг Включить сервер.

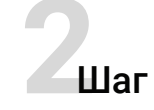

Войти в BIOS через нажатие клавиши "DELETE".

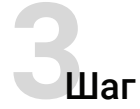

## Перейти на вкладку **"Boot".**

| Aptio Setup Utility – Copyright (C) 2021 American Megatrends, Inc.<br>Main Advanced Security Boot Event Logs Server Mgmt Exit |                     |                            |
|----------------------------------------------------------------------------------------------------|---------------------|----------------------------|
| Boot Option Priorities                                                                                                    |                     | Sets the system boot order |
| Boot Option #1                                                                                                    | [UEFI: Built-in EFI |                            |
| Boot Option #2                                                                                                    | [Disabled]          |                            |

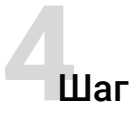

## В поле Boot option filter выставить режим загрузки UEFI and Legacy

| Boot Option #1<br>Boot Option #2                                                                                                    | [UEFI: Built-in EFI<br>Shell]<br>[Disabled]       | Sets the system boot order                                                                                                    |
|----------------------------------------------------------------------------------------------------|---------------------------------------------------|----------------------------------------------------------------------------------------------------|
| Boot option filter                                                                                                    | [UEFI and Legacy]                                 |                                                                                                    |
| Network Device BBS Priorities<br>Setup Prompt Timeout<br>Bootup Num-Lock<br>Boot Beep<br>Full Screen Logo<br>AddOn ROM Display<br>CSM(Compatibility Support Module) | 1<br>[On]<br>[Disabled]<br>[Enabled]<br>[Enabled] | <pre>↔: Select Screen 1↓: Select Item Enter: Select +/-: Change Option F1: General Help F7: Discard Changes F9: Load UEFI Defaults F10: Save and Exit ESC: Exit</pre> |
|                                                                                                    | Copyright (C) 2021 America                        | an Megatrends, Inc.                                                                                                    |

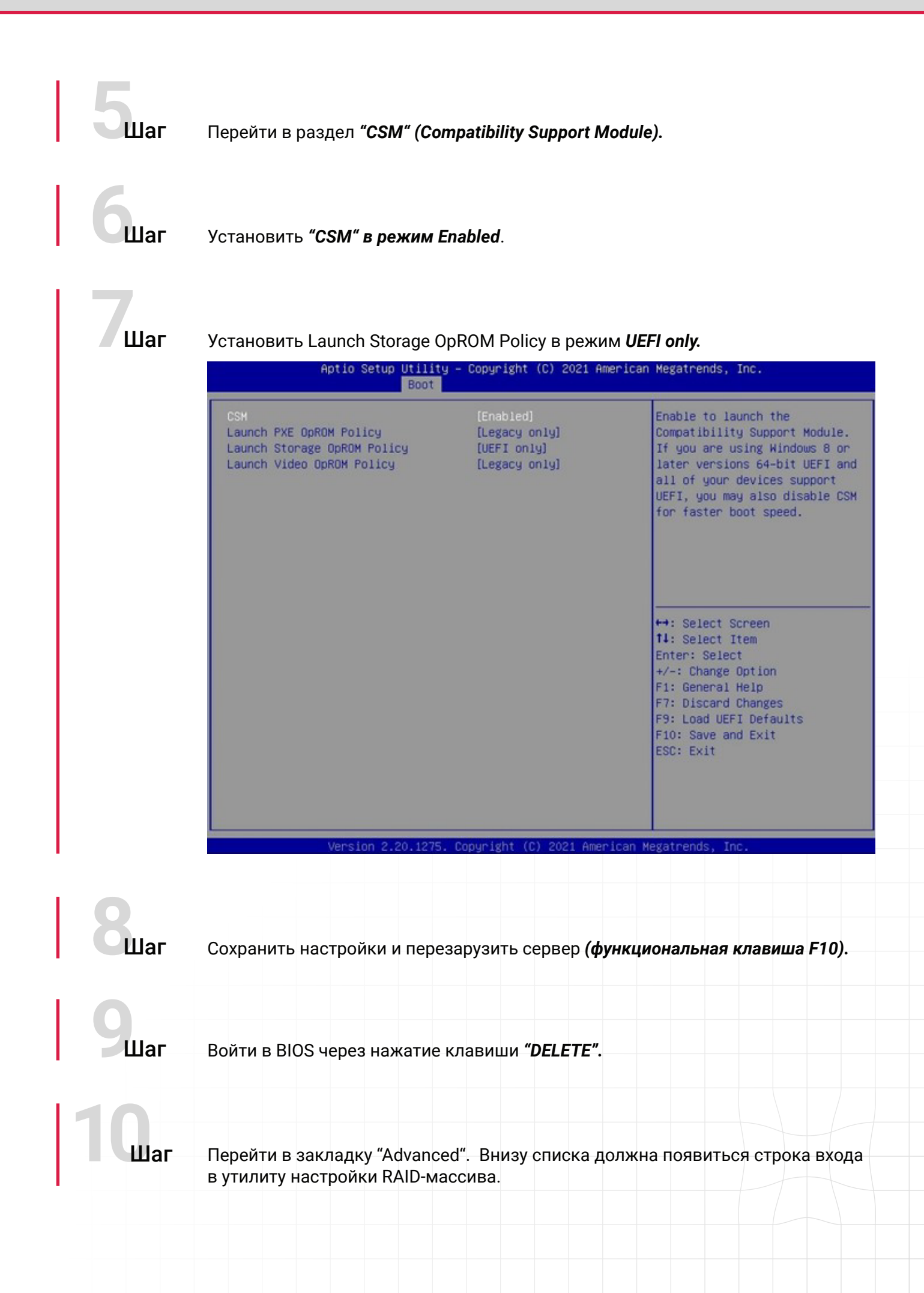

## Шаг

Войти в программу настройки (в данном случае обозначенной как - AVAGO MegaRAID <AVAGO MegaRAID SAS 9361-8i 2GB> Configuration Utility) и приступить к созданию и настройке массивов.

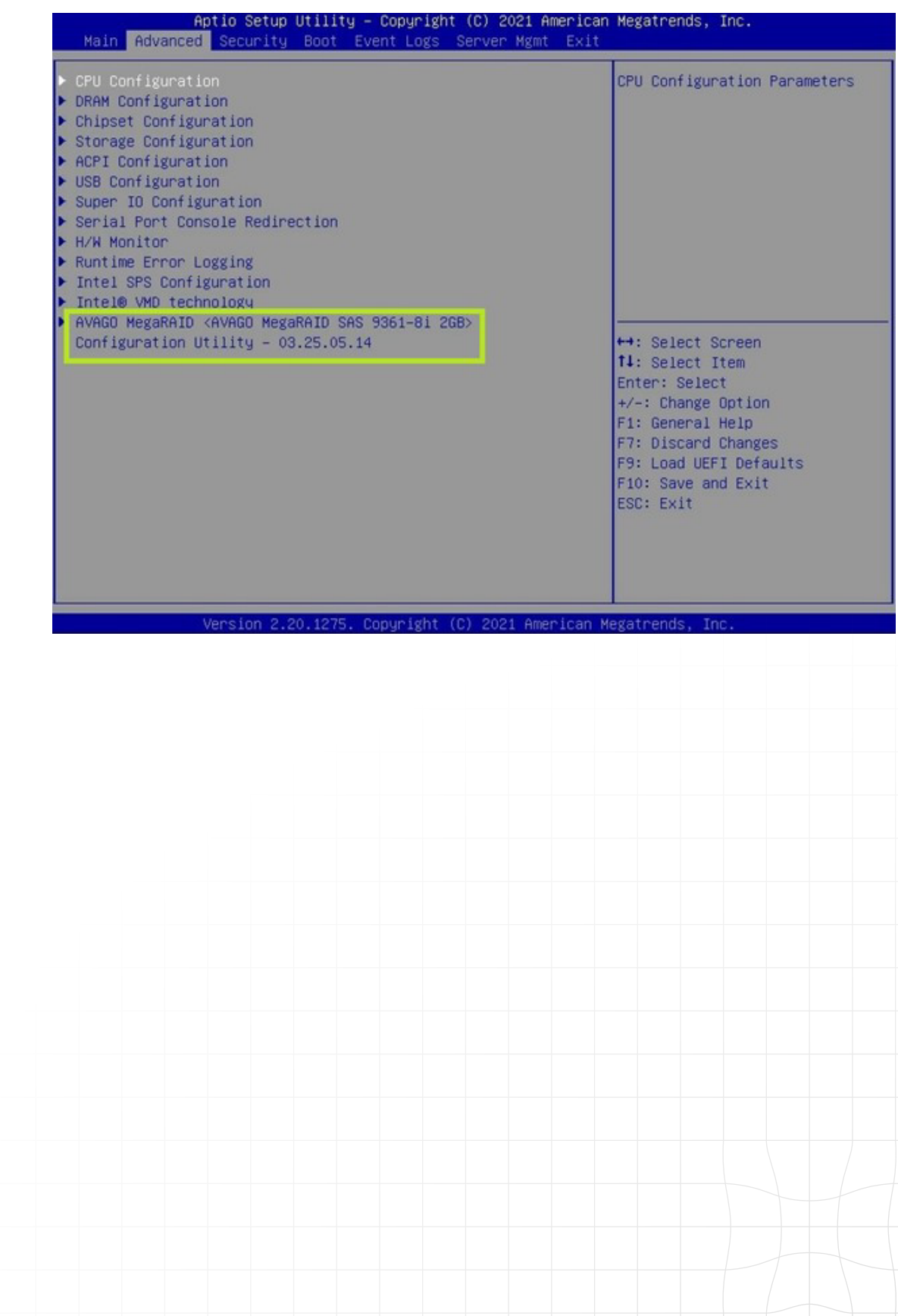